## Enabling the version of Java that MossTalk uses.

If the MossTalk exercises won't start, you may need to enable the version of Java that MossTalk uses.

To do this, go to the Windows Control Panel (it may be in Start/Settings or just directly available from the "Start" button).

Find the "Java" icon. Click on this and then click on the "Java" tab.

Click on "View". You will see the versions of Java that are installed on the computer. You'll be looking for "Platform 1.5", "Product 1.5.0\_22".

If you see that, click "Enabled", and click "Ok" until you're back at the Control Panel.

## If you don't see it you'll have to add it.

Click on "Add", then click on "Find".

This will bring up the JRE Finder.

Click "Next". This will bring up a file dialog.

Navigate to "C:Program Files" on WindowsXP or "C:Program Files (x86) on Windows 7/Vista.

Navigate to "Java", then highlight "jre.5.5\_22" and click "Next".

The JRE Finder will search for and find "C:\Program Files (x86)Java\jre1.5\_22\bin\javaw.exe".

Click "Finish".

Then click "Ok" until you're back at the Control Panel.